# **Espace adhérents** Quelques conseils d'utilisation

Cher adhérent(e),

Merci de bien vouloir vérifier et mettre à jour votre profil (état civil, nom d'artiste et mail) afin d'apparaître dans l'annuaire des artistes et de recevoir nos communiqués.

Important : seul votre nom affiché sera visible pour les visiteurs.

## Étapes

## 1 - S'identifier : vos identifiants et codes sont les mêmes que sur l'ancien site

Pour info, les identifiants ont été composés comme suit (toujours en minuscule) :

- nom point prénom et les 2 chiffres de votre département, exemple : klee.paul75
- en cas de nom ou prénom composé, un tiret est ajouté, exemple : houdon jacques-antoine75
- cas avec le nom d'artiste : nom point département, exemple : picabia.33

#### Important :

- si cela ne fonctionne pas avec votre identifiant : nous contacter

- si vous avez perdu votre mot de passe, cliquez sur mot de passe oublié, indiquez le mail avec lequel vous êtes inscrit (vous pouvez vérifier en allant voir votre fiche dans l'annuaire des adhérents).

- pour pouvoir accéder à votre espace, vous devez être à jour de cotisation

## 2 - Cliquez sur votre profil : espace adhérents - votre profil - voir mon profil

Cliquez sur le petit crayon pour modifier chaque élément : coordonnées, photos de vos oeuvres, (remarque : pour les images, nous vous déconseillons le format horizontal trop long), les techniques.

# 3 - Cliquez sur votre profil : espace adhérents - votre profil - modifier mon profil

Vérifiez bien vos coordonnées, vous pouvez les modifier et/ou compléter si besoin : coordonnées, site et réseaux sociaux (les formats et exemples sont indiqués en italique), photo de profil. Remarque : Votre état civil est indiqué mais il ne sera pas visible par les visiteurs du site, seul votre nom d'artiste sera répertorié et vu (nom affiché).

# 4 - Sur votre espace, vous pourrez également publier vos événements qui seront ensuite relayés sur notre page Facebook (ne vous y prenez pas à la dernière minute !) Cliquez sur votre profil - mes évènements - créer un événement

- Remplissez tous les champs : le type d' évènement, la région où il a lieu, les dates, la ville, le lieu exact, un petit texte de présentation, avec les horaires, des liens actifs (le petit chaînon) : géolocalisation, contact, site, etc... et ioindre un flver (image).

- Après validation, vérifiez que votre publication s'affiche correctement (cliquez sur mes évènements et l'oeil).

- Remarque : les évènements incomplets ne seront pas publiés.

Point important : tous les artistes adhérents à jour de cotisation ont l'accès à leur espace et figurent ainsi dans l'annuaire des artistes, si ce n'est pas le cas, un message vous le signalera lors de votre identification. Il est important que vous mettiez vos coordonnées à jour, sans quoi vous ne recevrez pas nos courriers (poste et internet). Il sera désormais nécessaire de les mettre à jour vous-même en cas de changement, car c'est votre outil de communication avec le SNSP et votre carte de visite sur notre site !

Merci de votre indulgence face aux imperfections, nous travaillons tous bénévolement dès que notre emploi du temps nous le permet (et nous ne refusons aucune aide).

Merci de nous signaler tout problème d'accès au site.

Syndicat National Des Sculpteurs et Plasticiens - 11 rue BERRYER - 75008 - PARIS 01 42 89 34 14 - Siret : 307 845 057 00024 - sculpteurs.plasticiens@gmail.com